# 学内パソコンの基本操作

### ①利用の開始と終了

電源を入れ、パソコンが起動後、[Enter]キーを押すなどするとログ イン画面が表示されます。学内システム用ユーザIDとパスワード を入力しログインしてください。

#### ATTENTION!

「ユーザID」は**小文字で入力**してください。 「パスワード」は**大文字・小文字を<u>区別します</u>。**大文字を入力するに はShift キーを押しながら入力する文字のキーを押します。

利用終了時はスタートメニューを開き、スタートボタンの上に表示されている**電源マークをクリック**します。表示されたメニューの中から [シャットダウン]をクリックすると自動でパソコンの終了処理が始ま ります。

#### ATTENTION!

シャットダウン操作をせず直接電源ボタンを押して電源を落とさないでください。次回パソコンが正常に起動できなくなることがあります。

### ②ロック状態のパソコンについて

学内のパソコンは、キーボード入力やマウス操作をしない無操作状態で一定時間が経過すると、自動的にロック状態になるよう設定されています。 ロック画面を解除する時はパスワードを入力してください。

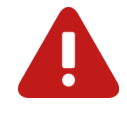

ロック状態のまま放置すると、ログインしたユーザ以外は操作できなくなるため、パソコンの利用を終了する時は必ずシャットダウン操作を行ってください。

## ③ソフトの起動方法

スタートメニューを開くと、パソコンにインストールされているソフトの 一覧が表示されますので、利用したいソフトをクリックしてください。

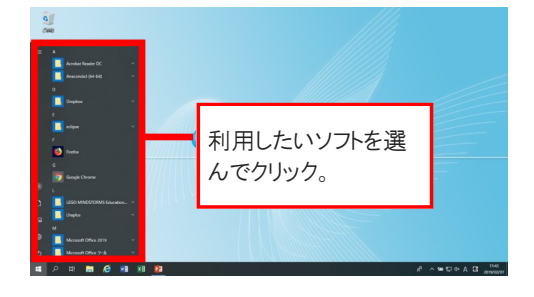

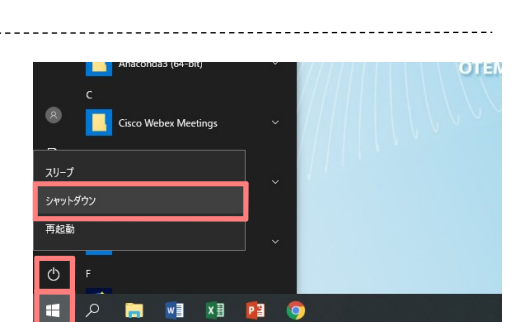

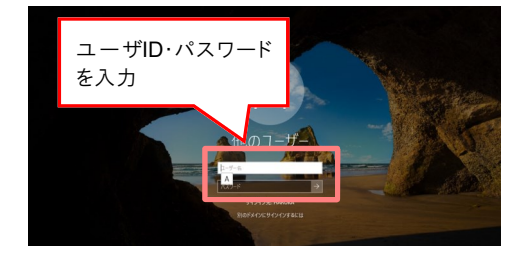

### 2022年1月時点

# ④デスクトップ画面

デスクトップ画面は実際に作業を行う画面です。

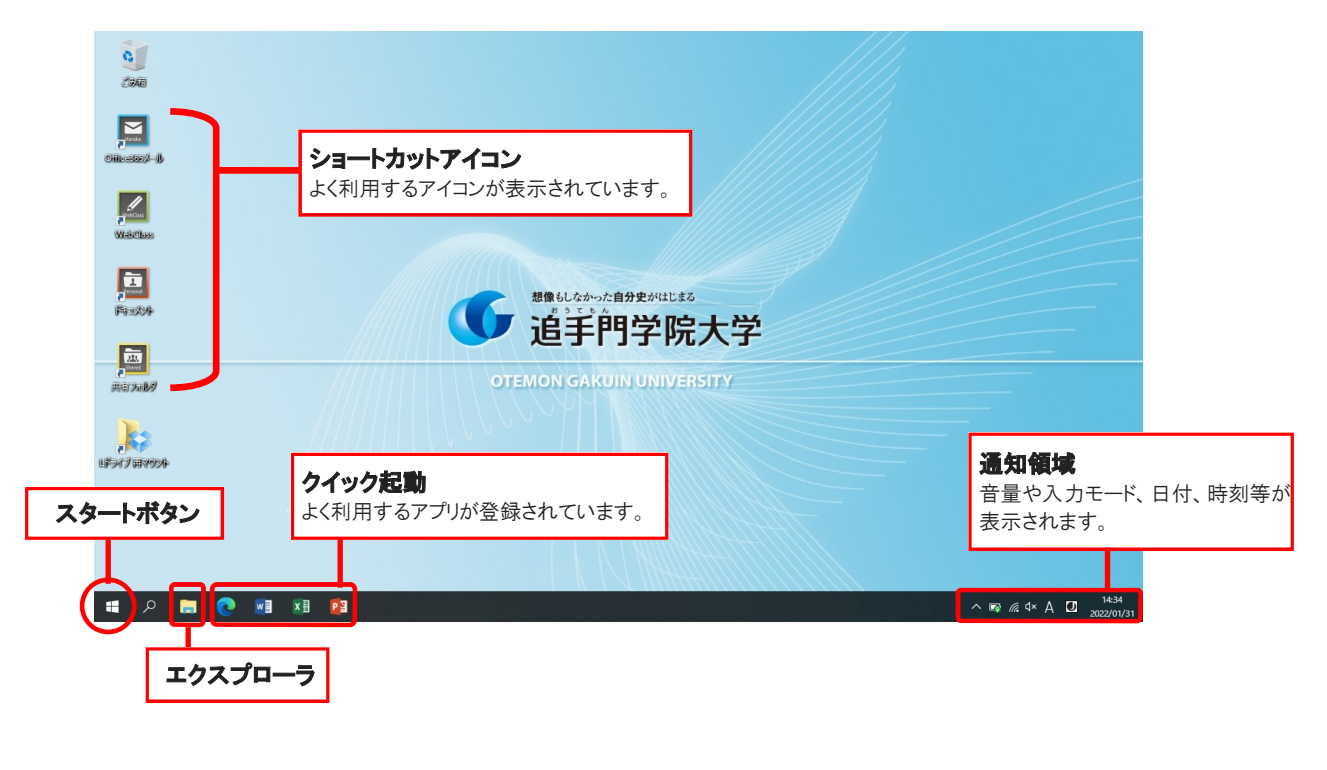

⑤エクスプローラ画面

エクスプローラ画面は、Lドライブ(Dropbox)や各種ハードウェア(USBメモリやDVD RWドライブなどを含む)を一覧で参照 できます。デスクトップ画面下部のタスクバーに表示されたアイコンをクリックすると、エクスプローラ画面が開きます。

![](_page_1_Figure_5.jpeg)